## Export Inbound Container document setup

| Phase                                     | Description                                                                                                    | Navigation                                                                                                    |
|-------------------------------------------|----------------------------------------------------------------------------------------------------|----------------------------------------------------------------------------------------------------|
| Create a Document<br>Export Code          | Search for Document Export Inbound     Container Headers                                                          | Document Export Code †                                                                                                    |
|                                           | • In field <i>Document Export Code</i> write a code                                                               | INBOUND CONTAINER                                                                                                    |
|                                           | • Give the Document Export code a description in <i>Description</i>                                               |                                                                                                    |
|                                           | It is possible to have more than one setup,<br>repeat for each Document Export code<br>wanted.                    |                                                                                                    |
| Configure the<br>Document Export<br>Code  | <ul> <li>Mark the Document Export Code</li> <li>Click on Document Export Inbound<br/>Container Header</li> </ul>  | Document Export Inbound Container Header                                                                                                    |
|                                           | • In <b>Calculation Type</b> select the export should contain header, line or both information in the export file | Calculation Type Header and Line Header API Function Header and Line Header and Line Header and Line Header and Line                             |
|                                           | In <b>API function</b> Click on the lookup and choose between the two functions-                                  | APF Function  I  Shippingmanager ShippingmanagerDocExpIndboundContainerHeaderAndLine  Shippingmanager ShippingmanagerDocExpOpenIndbContainerLine |
|                                           | • Inbound Container Header and line                                                                               |                                                                                                    |
|                                           | <ul> <li>Inbound Container Line</li> </ul>                                                                        |                                                                                                    |
|                                           | •                                                                                                    |                                                                                                    |
| Configure the Data<br>Webhook Setup       | In Export Code Click on the lookup and<br>Click on New                                                            | Export Code                                                                                                    |
|                                           | This created a new Data Webhook setup                                                                             | 1 1464                                                                                                    |
|                                           | In Webhook Code click on the lookup and click on New                                                              | Webhook Code † 🗸 🗸                                                                                                    |
|                                           | This created a new Webhook Code Setup                                                                             | ~                                                                                                    |
|                                           | In Webhook Code write a code for you webhook.                                                                     | + New                                                                                                    |
|                                           | Click on <b>OK</b>                                                                                                |                                                                                                    |
|                                           | Click on OK and return to the Document     Export Inbound Container Header                                        |                                                                                                    |
|                                           | <i>If you need the API run automatically you need you fill the rest of the fields in the two webhook setups.</i>  |                                                                                                    |
|                                           | Ask you consultant for help to these fields.                                                                      |                                                                                                    |
| Configure Document<br>Lines in the Export | See instruction: <b>Document Export Selection</b><br>Line                                                         |                                                                                                    |

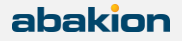